## Contents

| LOGGING IN                   | . 2 |
|------------------------------|-----|
| CHOOSING THE ENTRIES         | . 3 |
| ANIMAL ENTRIES               | . 5 |
| MULTIPLE CHILDREN ENTRIES    | . 5 |
| CHANGING CLUB ON AN ENTRY    | .6  |
| DELETING AN ENTRY            | .7  |
| SUBMITTING COMPLETED ENTRIES | . 8 |

## LOGGING IN

Go to Winnebagocountyfaironline.com

Click on Exhibitors at the top of the page, then choose FairEntry Login under Youth Exhibitors (Junior Class).

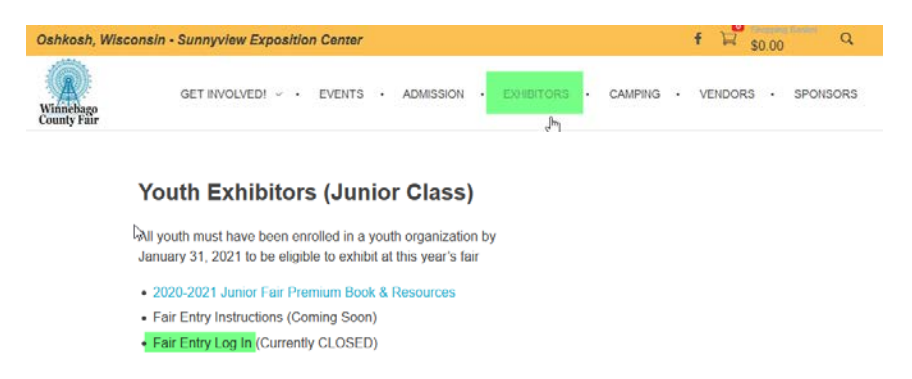

Sign in using 4-H Online. Click the Green Sign In with 4HOnline button **NOT** the sign in area below that.

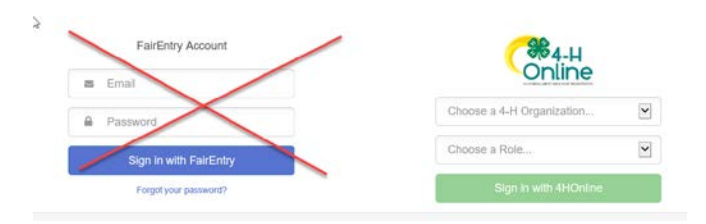

Choose Wisconsin 4-H Youth Development, then Wisconsin for the state. This will bring you to the 4-H login screen. Login with your 4-H login and then you will be directed to the FairEntry site.

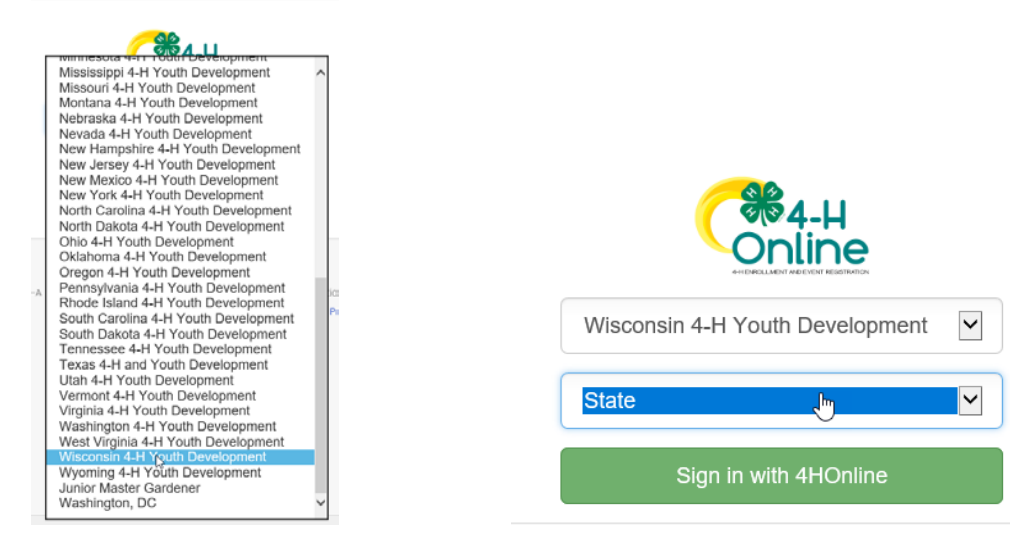

## **CHOOSING THE ENTRIES**

Next to the child's name chose Create Entry

| Exhibitors                                                   | Entries                 | Payment                                                       | \$0.00                                       |
|--------------------------------------------------------------|-------------------------|---------------------------------------------------------------|----------------------------------------------|
| Exhibitors being registered                                  |                         | Previously Registered Exhibitors                              |                                              |
| There are 0 exhibitors in the process of<br>being registered | • Register an Exhibitor | The registration information for an Exhibite add new Entries. | or in this list cannot be edited but you can |
|                                                              |                         |                                                               | Create Entry                                 |
| Click Continue to Entries                                    |                         |                                                               |                                              |

| Please review the ex | xhibitor registration. |    |            | Continue to Entries O |
|----------------------|------------------------|----|------------|-----------------------|
| Personal Details     | Edit                   | Co | ntact Info | Edit                  |
| First Name           | Kimborlov              |    | Email      | packcoach@gmail.com   |

#### Click Select next to the Department you would like to enter

| 124 Mechanical Projects - Open    | Select 😒 |
|-----------------------------------|----------|
| 125 Foods & Nutrition - Open      | Select 🥎 |
| 126 Clothing - Open               | Select 🥎 |
| 127 Knitting or Crocheting - Open | Select 🥱 |
| 128 Home Furnishings - Open       | Select 🤣 |

### Click Select next to the Class you would like to enter

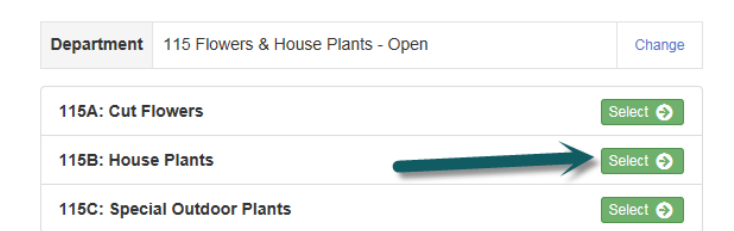

#### Click Choose

| Department | 115 Flowers & House Plants - Open | Change |
|------------|-----------------------------------|--------|
| Division   | 1158: House Plants                | Change |

Check all the entries you would like to enter in this class. Read the fair book to see if there is a limit on the amount of entries in a specific Department

| lass or ( | Classes                               |
|-----------|---------------------------------------|
| 115801    | African Violet, Single                |
| 115802    | African Violet, Double                |
| ] 115803  | Trailing or Vining Plant              |
| ] 115804  | Fem                                   |
| ] 115805  | Foliage Plants - Grown for Greenery   |
| ] 115806  | Foliage Plants - Flowery and Colorful |
| ] 115807  | Caclus and Succulents                 |
| ] 115808  | Succulent, 3 or more                  |
| 115809    | Jade                                  |
| 115810    | Dish Gardens                          |
| ] 115811  | Terrariums                            |
| 115812    | Garden Sculpture                      |
| 115813    | Other House Plants                    |

Choose Create Entries once you have reviewed all the items you have chosen for that specific department.

| Review your selections                                                                                  |                                           |  |  |  |  |  |
|----------------------------------------------------------------------------------------------------|-------------------------------------------|--|--|--|--|--|
|                                                                                                    |                                           |  |  |  |  |  |
| Before we actually create your entries, please review your selections.                                  |                                           |  |  |  |  |  |
| If you continue with your current selections, 1 entries will be created with the following information: |                                           |  |  |  |  |  |
| Department                                                                                              | 2019 Winnebago County Fair - Junior Class |  |  |  |  |  |
| Division                                                                                                | 22 Woodworking                            |  |  |  |  |  |
| Club                                                                                                    | Poygan Go-Getters 4.H                     |  |  |  |  |  |
| Animal(s)                                                                                               | No Animals                                |  |  |  |  |  |
| Entry Classes                                                                                           |                                           |  |  |  |  |  |
| 1. 22A104: Letter or Napkin Holder                                                                      |                                           |  |  |  |  |  |
|                                                                                                    |                                           |  |  |  |  |  |
|                                                                                                    | Cancel Create Entries                     |  |  |  |  |  |

Click Continue and repeat for each Department

Choose Add an Entry to continue to another department

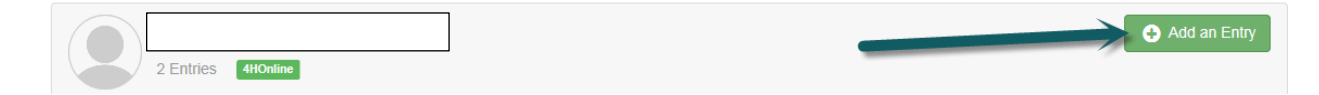

## ANIMAL ENTRIES

### Please note:

When entering animal entries you must have your information for the animals ready. This information may include, but not be limited to:

- Vaccination dates and types
- Scrapies #
- Premise ID
- Dairy Cattle Sire and Dam information

If a required field is not applicable to your animal entry (ex: dog requiring a premise code then enter NA)

Also note – If you enter NA into something that is required for your entry you CANNOT go back in and change it later. This entry will not be valid. *YOU MUST ENTER ALL REQUIRED ANIMAL INFORMATION AT THE TIME OF ENTRY*.

While in the specific entry at the lower left will be an area to enter an animal. Choose this and follow the prompts to enter the data for a specific animal.

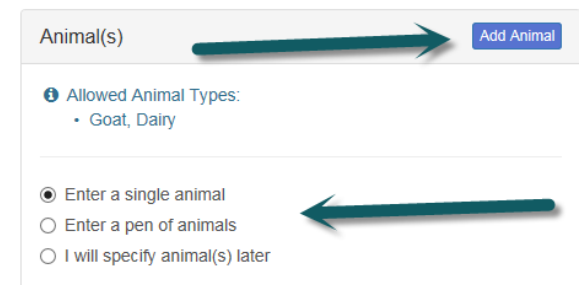

## MULTIPLE CHILDREN ENTRIES

If you have multiple children to enter choose Register another Exhibitor and follow steps from page 2. Repeat for each additional exhibitor and then follow directions at the bottom of page 4

DO NOT CLICK CONTINUE TO PAYMENT UNTIL ALL THE CHILDREN ARE ENTERED.

| Exhibitors                                                                                                    | Entries             | Payment                | \$0.50       |
|----------------------------------------------------------------------------------------------------|---------------------|------------------------|--------------|
| There are 2 entries belonging to 1 exhibit                                                                                                    | or in this invoice. | Everything looks good! |              |
| Register and Register and Re | nother Exhibitor    | Ocntinu                | e to Payment |

\*\*If you accidently hit Submit after the first child email <u>winnebagocountyfairquestion@gmail.com</u> and let us know. The administrator will go in and approve the entered child and let you know when you can enter the other(s).

## CHANGING CLUB ON AN ENTRY

If you want to change the club or delete an entry, this has to be done before submission. (This may happen if your child is showing expo exhibits under 4-H and animal under FFA for example)

Locate the entry you want to change the club, click edit to the right in that entry

| 1 Entry 4HOnia | e          |                                            | Add an Entry |
|----------------|------------|--------------------------------------------|--------------|
| #3807          | Department | 35 Junior Educational Booths               | & Edit       |
|                | Division   | 35C: Record Books                          |              |
|                | Class      | 35C102: Display of Personal Record Keeping |              |

#### To change the Club click the Edit to the right of club

| Entry #380 | 7                                                | Entry #3807 is good to go.         |
|------------|--------------------------------------------------|------------------------------------|
|            |                                                  | Club Club                          |
|            | 11<br>Winnebago • Poytan Go-                     | Poygan Go-Getters                  |
|            | Getters                                          | Additional Questions               |
| Department | 35 Junior Educational<br>Booths                  | There are no duestions or answers. |
| Division   | 35C. Record Books                                |                                    |
| Class      | 35C102: Display of<br>Personal Record<br>Keeping | O Back to Entries                  |
| 0          | Delete this Entry                                |                                    |

#### Choose the organization you want and then choose Continue

| CI        | ub/Cha    | oter                                    |                                                                                                   |                                |
|-----------|-----------|-----------------------------------------|---------------------------------------------------------------------------------------------------|--------------------------------|
| Ple<br>Se | ease sele | ect the 4-H Club or FFA Chapter that is | associated with this entry.                                                                       |                                |
|           | Search    | ì                                       | Club/Chap                                                                                         | ter Q                          |
|           | 0         | Community Church Youth Group            | Other                                                                                             | ^                              |
|           | 0         | Cub Scout Pack 3038                     | Other                                                                                             |                                |
|           | 0         | Omro FFA                                | FFA                                                                                               |                                |
|           | 0         | Oshkosh North FFA                       | FFA                                                                                               |                                |
|           | 0         | Oshkosh West FFA                        | FFA                                                                                               |                                |
|           | •         | Poygan Go-Getters (Winnebago)           | 4H                                                                                                |                                |
|           | 0         | Ripon FFA                               | FFA                                                                                               | ~                              |
|           |           |                                         | 10 total clubs a<br>Note: no more than 50 clubs are shown at once, so use the search feature to t | re available<br>ind your club. |
|           |           |                                         |                                                                                                   |                                |
|           |           |                                         | Cor                                                                                               |                                |

## **DELETING AN ENTRY**

#### If you want to delete an entry, this has to be done before Submission.

Locate the entry you want to delete, click edit to the right in that entry

| 1 Entry 4HONIN | ie         |                                            | Add an Entry |
|----------------|------------|--------------------------------------------|--------------|
| #3807          | Department | 35 Junior Educational Booths               | Je Edit      |
|                | Division   | 35C: Record Books                          |              |
|                | Class      | 35C102: Display of Personal Record Keeping |              |

Click the button at the lower left under the child information is a button in red writing that reads Delete this Entry.

| Entry #3807                      |                                                  | Entry #3807 is good to go.         |
|----------------------------------|--------------------------------------------------|------------------------------------|
|                                  |                                                  | Club Edit<br>Poygan Go-Getters     |
| Department 35 Junior Educational |                                                  | Additional Questions               |
| Division                         | Booths<br>35C: Record Books                      | There are no questions or answers. |
| Class                            | 35C102: Display of<br>Personal Record<br>Keeping | G Back to Entries                  |
| 0                                | Delete this Entry                                |                                    |

## SUBMITTING COMPLETED ENTRIES

When finished with all the entries for your child(ren) Click Continue to Payment and review your entries (reference page 7 if you want to delete an entry) continue until you see the Submit button, click the submit button.

| Exhibitors Entries                                            | Payment                | \$0.50 |  |
|---------------------------------------------------------------|------------------------|--------|--|
| There are 2 entries belonging to 1 exhibitor in this invoice. | Everything looks good! |        |  |
| Register another Exhibitor                                    | Continue to Payment    |        |  |
|                                                               |                        |        |  |
| Invoice                                                       | Summary E              | etail  |  |
| Individual Exhibitor.                                         | 4                      | 0.50   |  |
|                                                               | Total: \$              | 0.50   |  |
|                                                               | Continue €             |        |  |

# YAY! You're done 🕹

## See you at the fair!!